# **X** TeamViewer Remote – Schritt-für-Schritt-Anleitung zur Installation

📥 1. TeamViewer herunterladen

Schritt 1:

Öffnen Sie Ihren Internetbrowser (z. B. Chrome, Firefox, Edge).

Schritt 2:

Geben Sie in die Adresszeile ein:

Schritt 3:

Suchen Sie auf der Seite nach dem Bereich "TeamViewer Full Client".

Schritt 4:

Klicken Sie auf den blauen Download-Button.

Schritt 5:

Warten Sie, bis der Download abgeschlossen ist. Sie finden die Datei danach im Ordner **"Downloads"**.

### $\blacksquare$ 2. Installation unter Windows

#### Schritt 1:

Doppelklicken Sie auf die heruntergeladene Datei: TeamViewer Setup.exe

#### Schritt 2:

Wenn ein Fenster mit einer Sicherheitsmeldung erscheint, klicken Sie auf "Ausführen".

Schritt 3:

Ein neues Fenster öffnet sich. Dort prüfen Sie bitte: Wird als Herausgeber "TeamViewer Germany GmbH" angezeigt? ✓ → Ja → Weiter mit Schritt 4 × → Nein → Abbrechen und erneut von der offiziellen Seite laden.

Schritt 4:

Wählen Sie die Option "Standardinstallation" aus.

Schritt 5:

Setzen Sie ein Häkchen bei "Ich akzeptiere die Lizenzvereinbarung (EULA) und den Auftragsverarbeitungsvertrag (AVV)".

Schritt 6:

Klicken Sie auf "Akzeptieren – weiter".

Schritt 7:

Warten Sie, bis die Installation abgeschlossen ist. TeamViewer startet danach automatisch.

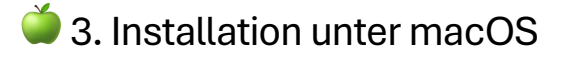

#### Schritt 1:

Doppelklicken Sie auf die heruntergeladene Datei: **TeamViewer.dmg** (meist im Ordner **"Downloads"**)

Schritt 2:

Ein neues Fenster erscheint. Doppelklicken Sie darin auf **"TeamViewer Remote installieren"**.

Schritt 3:

Folgen Sie den Anweisungen auf dem Bildschirm, um die Installation abzuschließen.

## 😴 4. Versionen für verschiedene Betriebssysteme

#### Betriebssystem Versionen verfügbar

Windows 32-Bit und 64-Bit

macOS Nur 64-Bit

Linux 32-Bit und 64-Bit

## 🔁 5. Wechsel von 32-Bit auf 64-Bit unter Windows

#### Schritt 1:

Öffnen Sie die **Systemsteuerung** und deinstallieren Sie **TeamViewer 32-Bit**. *Tipp: Wählen Sie "Einstellungen beibehalten", wenn Sie gefragt werden.* 

Schritt 2:

Gehen Sie erneut auf die Download-Seite:

Schritt 3:

Laden Sie dort die 64-Bit-Version herunter.

Schritt 4:

Installieren Sie die neue Version wie oben beschrieben.

Schritt 5:

Öffnen Sie TeamViewer und melden Sie sich wieder an.